How to manually add DNS on a Cisco/Linksys router.

- 1. Open up your browser and enter 192.168.1.1 in the address bar. This is your router's web configuration page. Enter the username and password. Usually, the username is 'admin'. The password is the one you used when you first set up the router.
- 2. You should get the page very similar to the one shown below. The device name will be different.

| Basic Setup                                                           | +                           |                  |                 |                                         |                         |
|-----------------------------------------------------------------------|-----------------------------|------------------|-----------------|-----------------------------------------|-------------------------|
| ♦ ④ 192.168.1.1                                                       |                             |                  |                 | ☆ マ C                                   | <mark>8</mark> ₹ Google |
| Setup                                                                 | Setup Wireless Basic Setup  | Security<br>DDNS | Storage         | Access<br>Restrictions<br>Address Clone | Applications<br>Gaming  |
| Language<br>Select your language                                      | English                     | •                |                 |                                         |                         |
| Internet Setup<br>Internet Connection Type                            | Automatic Configuratio      | n - DHCP 👻       |                 |                                         |                         |
| Optional Settings<br>(required by some Internet<br>Service Providers) | Host Name:<br>Domain Name:  |                  |                 |                                         |                         |
|                                                                       | MTU:                        | Auto 👻           | Size: 1500      | ]                                       |                         |
| Network Setup                                                         |                             |                  |                 |                                         |                         |
| Router Address                                                        | IP Address:                 | 192 . 1          | 168 . 1         | . 1                                     |                         |
|                                                                       | Subnet Mask:                | 255.255.255      | 5.0 👻           |                                         |                         |
|                                                                       | Device Name:                | Cisco20538       |                 |                                         |                         |
| DHCP Server Setting                                                   | DHCP Server:                | Enabled          | I 🔘 Disable     | d DHCP Reser                            | rvation                 |
|                                                                       | Start IP Address:           | 192 . 168 . 1    | . 100           |                                         |                         |
|                                                                       | Maximum Number of<br>Users: | 50               |                 |                                         |                         |
|                                                                       | IP Address Range:           | 192 . 168 . 1.   | 100 to 149      |                                         |                         |
|                                                                       | Client Lease Time:          | 0 n              | ninutes (0 mear | ns one day)                             |                         |
|                                                                       | Static DNS 1:               | 0.               | 0.0             | . 0                                     |                         |
|                                                                       | Static DNS 2:               | 0.               | 0.0             | . 0                                     |                         |
|                                                                       | Static DNS 3:               | 0.               | 0.0             | . 0                                     |                         |
| ×                                                                     |                             |                  |                 |                                         |                         |

3. Change the Static DNS 1 boxes to 8.8.8.8 as shown below.

| Router Address      | IP Address:                             | 192 . 168 . 1 . 1                     |  |  |
|---------------------|-----------------------------------------|---------------------------------------|--|--|
|                     | Subnet Mask:                            | 255.255.255.0 👻                       |  |  |
|                     | Device Name:                            | Cisco20538                            |  |  |
| DHCP Server Setting | DHCP Server:                            | Enabled Obisabled DHCP Reservation    |  |  |
|                     | Start IP Address:                       | 192 . 168 . 1. 100                    |  |  |
|                     | Maximum Number of<br>Users:             | 50                                    |  |  |
|                     | IP Address Range:                       | 192 . 168 . 1. 100 to 149             |  |  |
|                     | Client Lease Time:                      | 0 minutes (0 means one day)           |  |  |
|                     | Static DNS 1:                           | 8.8.8.8                               |  |  |
|                     | Static DNS 2:                           | 0 . 0 . 0 . 0                         |  |  |
|                     | Static DNS 3:                           | 0                                     |  |  |
|                     | WINS:                                   | 0                                     |  |  |
| Time Settings       |                                         |                                       |  |  |
| Time Zone           | (GMT-08:00) Pacific Time (USA & Canada) |                                       |  |  |
|                     | Automatically adjus                     | st clock for daylight saving changes. |  |  |
| Reboot              |                                         |                                       |  |  |
|                     | Reboot                                  |                                       |  |  |
|                     |                                         |                                       |  |  |
|                     |                                         | Save Settings Cancel Changes          |  |  |

- 4. Click Save settings. Wait for the confirmation screen.
- 5. Click Continue. You are done. Close the brower.
- 6. Remove one of the power wires from the doorbell to reset it.
- 7. Wait a couple of seconds, then reconnect the wire.
- 8. After a few seconds, the Skybell should light RED, then turn GREEN a few seconds later.
- 9. If it is solid RED then you should redo the steps where you hold down the SkyBell button again for 20 seconds and use the app on your iOS or Android device to configure the SkyBell.